# Guía para los padres sobre Canvas

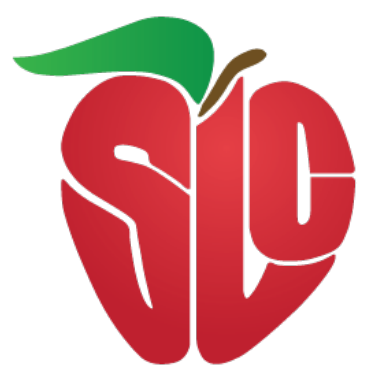

# Agosto 2020

Guía para padres del Distrito Escolar de Salt Lake City, agosto de 2020 v.1

# Contenido

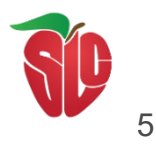

| ¡Bienvenidos!                                                                                                    | 5      |
|----------------------------------------------------------------------------------------------------|--------|
| ¿Por qué los maestros están usando Canvas? Los maestros pueden utilizar Canvas para:.<br>Cómo se benefician los estudiantes al trabajar con Canvas | 5<br>5 |
| ¿Prefiere otro idioma?                                                                                                    | 6      |
| Abrir configuraciones                                                                                                    | 6      |
| Editar su Configuración                                                                                                    | 6      |
| Selección de idiomas                                                                                                    | 7      |
| Actualizar su Configuración                                                                                                    | 7      |
| Tipos de acceso para los padres                                                                                                    | .8     |
| Función de Observador en Canvas                                                                                                    | 8      |
| Aplicación móvil de Canvas para los padres                                                                                                    | 8      |
| ¿Cómo elijo el acceso que necesito?<br>Creación de cuenta como Padre Observador                                                                    | 8<br>8 |
| ¿Cómo me registro para obtener una cuenta de Canvas como padre / tutor?                                                                            | 8      |
| Abrir la URL de Canvas                                                                                                    | 9      |
| Creación de una cuenta de Canvas                                                                                                    | .10    |
| Registración como padre (cuenta gratuita)                                                                                                    | .10    |
| Ingrese los detalles de registración                                                                                                    | 11     |
| Comience a observar                                                                                                    | 12     |
| Abrir la configuración de usuario                                                                                                    | .13    |
| Abrir observación                                                                                                    | 13     |
| Agregar al estudiante                                                                                                    | .14    |
| Ver el perfil del estudiante                                                                                                    | .14    |
| Cómo Vincular Códigos del Perfil del Estudiante                                                                                                    | .14    |
| Abrir las configuraciones de usuario                                                                                                    | .15    |
| Abrir observaciones                                                                                                    | .16    |
| Agregar al estudiante                                                                                                    | 167    |
| Ver el perfil del estudiante                                                                                                    | 167    |
| ¿Qué puede hacer un Observador?                                                                                                    | .17    |
| Ver el calendario                                                                                                    | .17    |
| Ver y leer los anuncios                                                                                                    | .18    |
| Ver las calificaciones en Canvas                                                                                                    | .18    |

| Acceso a conversaciones                                              | 18 |
|----------------------------------------------------------------------|----|
| Lo que un observador no puede hacer                                  | 19 |
| Entregar tareas                                                      | 19 |
| Tomar evaluaciones                                                   | 19 |
| Unirse a grupos de la clase                                          | 19 |
| Ver conversaciones de la clase                                       | 19 |
| Mandar mensajes a los estudiantes                                    | 19 |
| Ver la lista de estudiantes de la clase                              | 19 |
| Ver clases no publicadas                                             | 19 |
| Limitaciones del Observador                                          | 19 |
| Navegación del Observador                                            | 20 |
| La interfaz de la clase de Canvas                                    | 20 |
| ¿Qué puedo ver en Canvas?                                            | 20 |
| Aplicación móvil de Canvas para los padres                           | 21 |
| ¿Qué debe saber sobre la aplicación móvil de Canvas para los padres? | 21 |
| Inicio de sesión para la aplicación móvil de los padres              | 21 |
| Iniciar la aplicación para los padres                                | 21 |
| Encontrar la escuela de su estudiante                                | 22 |
| Buscar el nombre de la institución                                   | 22 |
| Ingresar las credenciales                                            | 23 |
| Ver el panel de control                                              | 23 |
| Usando la aplicación de Canvas para los padres en mi dispositivo     | 24 |
| Ver la apliación móvil para los padres                               | 24 |
| Abrir el Menú del Usuario                                            | 25 |
| Ver el Menú del Usuario                                              | 25 |
| Ver el perjil del estudiante                                         | 26 |
| Ver las clases                                                       | 26 |
| Ver el calendario                                                    | 27 |
| Ver las alertas                                                      | 27 |
| Sugerencias para gestionar varios estudiantes                        | 28 |
| Sobrenombres de las clases                                           | 29 |
| Colores de las clases                                                | 29 |
| Aplicación para los padres de Canvas                                 | 29 |
| Detalles Técnicos                                                    | 29 |
| Especificaciones de la computadora                                   | 29 |
| Navegadores compatibles                                              |    |

| Actualización de su Navegador de Desktop  | 30 |
|-------------------------------------------|----|
| Configuración de privacidad del navegador | 31 |
| Seguridad de Chrome                       | 31 |
| Permisos de Medios de Chrome              | 31 |
| Información adicional                     | 31 |

Este material fue compilado de Canvas Instructure.

Todos los relatos de los estudiantes que se utilizan como ilustraciones son personas ficticias.

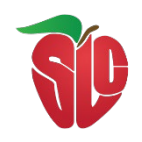

#### ¡Bienvenidos!

Nos da gusto que usted esté con nosotros. Esta guía ha sido creada para padres y tutores que tienen estudiantes que usan Canvas en el Distrito Escolar de Salt Lake City (SLCSD por sus siglas en inglés). Canvas es el sistema central que se usará para la instrucción en línea este año escolar. La guía incluye información sobre el Sistema de Canvas para los grados PreK-12 e instrucciones generales para usar Canvas como Padre / Oservador.

Este es un Sistema de Gestión de Aprendizaje (LMS por sus siglas en inglés), el cual es una forma de simplificar la enseñanza y el aprendizaje al conectar las herramientas digitales que usan los maestros, estudiantes, y padres en un solo lugar. El propósito de Canvas es simplificar el proceso

#### ¿Por qué los maestros están usando Canvas?

Los maestros pueden utilizar Canvas para:

- Recibir y calificar las tareas, discusiones y pruebas de los estudiantes.
- Alinear fácilmente las asignaciones y las rúbricas con los estándares y / o los objetivos de aprendizaje.
- Proporcionar a los estudiantes comentarios escritos, de audio o video y varias oportunidades de revisión / envío.
  - Organizar todos los eventos relacionados con el trabajo y la clase en un calendario de entrega y regreso.
  - Enviar notificaciones de la clase a los estudiantes por correo electrónico.
- ¿Cómo se benefician los estudiantes al trabajar con Canvas?

Los estudiantes pueden usar Canvas para:

- Acceder a los materiales de la clase (calendario, tareas, cuestionarios, etc.) en línea usando cualquier dispositivo o navegador.
- Realizar un seguimiento de su progreso a través de herramientas de retroalimentación continua de los maestros.
- Recibir anuncios de las clases, notificaciones de calificaciones, etc. instantáneamente en sus dispositivos preferidos.
- Colaborar fácilmente con compañeros y profesores.

#### ¿Prefiere otro idioma?

Si desea cambiar la configuración de su cuenta para ver la interfaz de Canvas (menú, configuraciones, etc.) en un idioma que no sea inglés, continúe leyendo esta página. Abrir Configuraciones

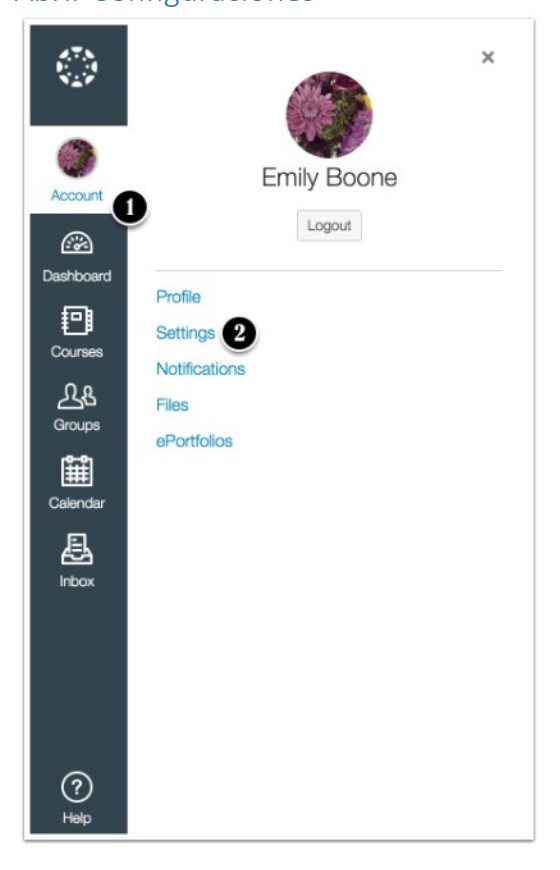

Seleccione la cuenta bajo "*Global Navigation*" [1] y luego haga clic en **Settings/Configuraciones** [2] del menú deslizable.

Editar su configuración

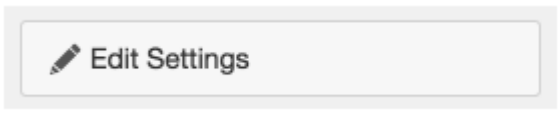

Haga clic en el botón de Editar su Configuración, "Edit Settings."

#### Seleccione idioma

| Language: | System Default (English (US))             | \$    |
|-----------|-------------------------------------------|-------|
|           | This will override any browser or account | setti |

Elija su idioma de preferencia en el despliegue bajo Menú.

# Configuración de actualización

| Cancel | late Settings |
|--------|---------------|
|--------|---------------|

Haga clic en el botón de Actualizar su Configuración "Update Settings."

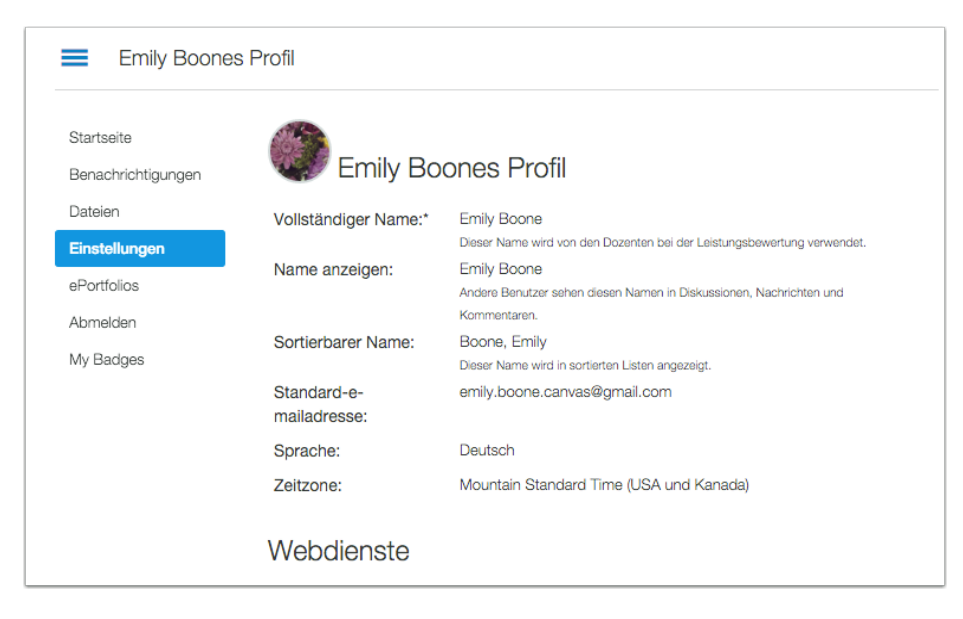

Ver Canvas en su idioma de preferencia.

#### Tipos de acceso para los padres

Tiene dos opciones para ver la información de Canvas de su estudiante: bajo el rol de observador de la clase o usando la aplicación móvil de Canvas para padres.

#### Función de Observador en Canvas

Los padres con la función de observadores en Canvas tienen la capacidad de ver el contenido de las clases de sus estudiantes (fechas de entrega de tareas, asignaciones, módulos del curso, etc.). Cuando un padre crea una cuenta de "Observador" en Canvas, tiene la capacidad de vincularse a la cuenta de su estudiante y seguir a su estudiante a través de Canvas. (Enlace de Visibilidad del Padre / Participación como Observador: *Participation as an Observer.*"

#### Aplicación para los padres de Canvas

La aplicación para padres de Canvas es una versión simplificada del perfil de su estudiante. Con la aplicación para padres de Canvas usted puede ver los eventos de la clase de un estudiante, las próximas tareas y las calificaciones. También puede agregar y ver varios de sus estudiantes en su cuenta.

#### ¿Cómo elijo qué acceso necesito?

- La función de observador le ofrece una vista más detallada de la clase (páginas del curso, tareas, índice de cuestionarios, discusiones, si está permitido, opción de mensajes para el maestro y su estudiante, calificaciones, programa de estudios, anuncios, calendario)
- La aplicación para padres es una vista simplificada (calendario de cursos del estudiante, calificaciones, tareas)

#### Creación de cuenta como padre observador

Los padres tienen la capacidad de ver el contenido de las clases de sus estudiantes (fechas de entrega de tareas, asignaciones, módulos del curso, etc.) mediante la creación de una cuenta como "Observador" de Canvas que está conectada a la cuenta de su estudiante (s).

Para comenzar, debe tener lo siguiente:

- Su estudiante debe iniciar sesión en Canvas, ir a Configuración de la cuenta y obtener el código de vinculación.
- (NOTA: El código de vinculación es válido durante siete (7) días después de su generación).
- El estudiante debe estar inscrito en cursos antes de que el padre pueda inscribirse para observar al estudiante.
- (CONSEJO: espere hasta después de la primera semana de clases).

#### ¿Cómo me registro para obtener una cuenta en Canvas como padre / tutor?

Los padres y tutores pueden registrarse como observadores en Canvas. Los observadores pueden vincular su cuenta de Canvas a la cuenta de su estudiante para que puedan ver las

fechas de vencimiento de las tareas, anuncios, y otro contenido del curso. Los observadores pueden ver el contenido del curso, pero no pueden participar en el curso.

Esta lección es para padres que no tienen una cuenta de Canvas y quieren observar a sus estudiantes en sus cursos. Para crear una cuenta de Canvas, necesitará la URL de SLCSD Canvas, que es:

#### slcschools.instructure.com

Si ya tiene una cuenta de la institución de su estudiante, inicie sesión en Canvas con las credenciales que se le dieron.

#### Notas:

- Para observar la cuenta de su estudiante, debe tener el código de vinculación al de su estudiante, <u>student pairing code</u>.
- Una vez que tenga una cuenta, es posible que pueda ver la información del estudiante a través de la aplicación de Canvas para los padres. El acceso a la aplicación de Canvas para los padres está controlado por la institución/distrito del estudiante. Si ya tiene una cuenta de la institución/distrito escolar de su estudiante como observador, siempre puede ver la información del estudiante a través de la aplicación de Canvas para los padres.

#### Abrir la URL para Canvas

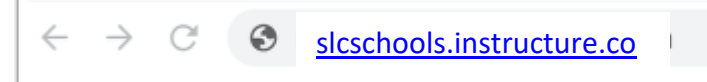

En una ventana del navegador, ingrese la URL de Canvas de su institución/distrito (<u>slcschools.instructure.com</u>).

Creación de una cuenta de Canvas

| CAN<br>FREE FOR                  | <b>VAS</b><br>teacher | <u>Need :</u><br><u>Cl</u> | a Canvas A<br>ick Here, It<br>Browse | ccount?<br>:'s Free!<br>courses |
|----------------------------------|-----------------------|----------------------------|--------------------------------------|---------------------------------|
| Email                            |                       |                            |                                      |                                 |
| Desquerd                         |                       |                            |                                      |                                 |
| Password                         |                       |                            |                                      |                                 |
| Stay signed in<br>Forgot Passwor | <u>d?</u>             |                            | Log l                                | n                               |
| f                                | 8                     | G                          | in                                   |                                 |
|                                  | 1                     | <b>y</b>                   |                                      |                                 |
| Help Privacy Polic               | <u>Acceptable</u>     | Use Policy F               | acebook :                            | <u>Twitter</u>                  |

Haga clic en el enlace que dice; ¿Necesita una cuenta en Canvas? "Need a Canvas Account?"

### Regístración como padre (Cuenta gratuita)

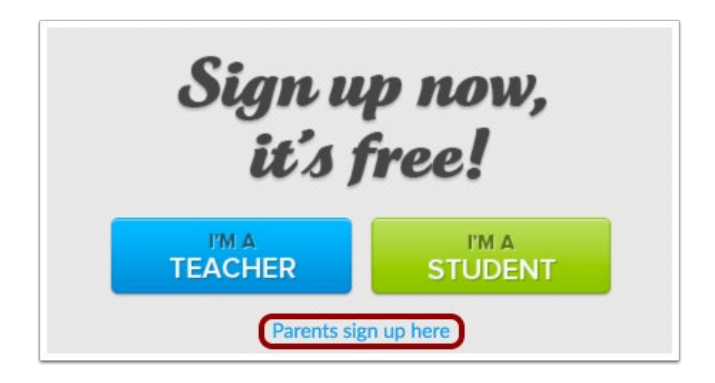

Haga clic bajo el enlace los padres se registran aquí, "Parents sign up here."

#### Ingrese los detalles de registración

| Parent Signup                    |                                    |
|----------------------------------|------------------------------------|
| Your Name                        |                                    |
| Your Email                       |                                    |
|                                  |                                    |
| Password                         |                                    |
| Re-enter Password                |                                    |
| Student Pairing Code             | What is a pairing cod              |
| You agree to the terms of use an | nd acknowledge the privacy policy. |
|                                  | Cancel Start Participating         |

Entre la siguiente información:

- 1. Entre su nombre en el área "Your Name."
- 2. Entre su correo electrónico en el área "Your Email."
- 3. Entre su contraseña en el área "Password."
- 4. Vuelva a ingresar su contraseña en el área "Re-enter Password."
- 5. Entre el código de vinculación para vincular su cuenta a la de su estudiante en el área **"Student Pairing Code."**
- 6. Acepte los términos al hacer clic en la casilla de verificación que indica que usted acepta los términos de uso, "**You agree to the terms of use.**"
- 7. Haga clic en el botón que dice Comience a Participar, "Start Participating."

**Nota:** Los estudiantes pueden generar el Código de Vinculación "<u>generate pairing codes</u>" desde su Configuración de Usuario "*User Settings.*" Dependiendo de los permisos de la institución, los administradores e instructores también pueden generar Códigos de Vinculación.

#### Comience a observar

Puede comenzar a observar la información de su estudiante en Canvas inmediatamente.

|                                | Notifications. Tell us how and when you would like to be notified of events in Canvas.     Notification Preferences | Coming Up 3 View Calendar<br>Nothing for the next week |
|--------------------------------|----------------------------------------------------------------------------------------------------|--------------------------------------------------------|
| Account                        | Dashboard :                                                                                                    | View Grades                                            |
| Courses                        |                                                                                                    |                                                        |
| Calendar<br>Inbox<br>O<br>Help | History 101<br>History 101                                                                                          |                                                        |

Aprenda cómo ver la información de sus otros estudiantes, "observe additional students," bajo su cuenta.

Aprenda cómo puede modificar las notificaciones de preferencia en Canvas, "<u>notification</u> <u>preferences."</u>

Si usted se registra bajo una cuenta de Canvas como padre/tutor, "<u>signed up for a Canvas</u> <u>account as a parent/guardian,</u>" usted podrá agregar a sus otros estudiantes para observarlos si están dentro del mismo distrito.

Para vincularse a sí mismo con un estudiante, deberá ingresar el código de vinculación específico de cada estudiante. Los códigos de vinculación distinguen entre mayúsculas y minúsculas y son válidos por siete días. Los estudiantes pueden generar códigos de vinculación desde su Configuración de Usuario *"User Settings."* 

#### Notas:

- No puede agregar estudiantes cuyas cuentas no están inscritas en el mismo distrito (URL de Canvas). Para observar a los estudiantes en otro distrito, debe registrarse para obtener una cuenta usando la URL de Canvas de ese distrito.
- Si no puede acceder a todos los cursos de un estudiante, la opción de vincular a estudiantes adicionales no está disponible para usted.
- Una vez que haya vinculado a un estudiante desde la página Observación, no podrá eliminar al estudiante. Para retirar a un estudiante, comuníquese con el instructor del estudiante.

#### Abrir configuración de usuario

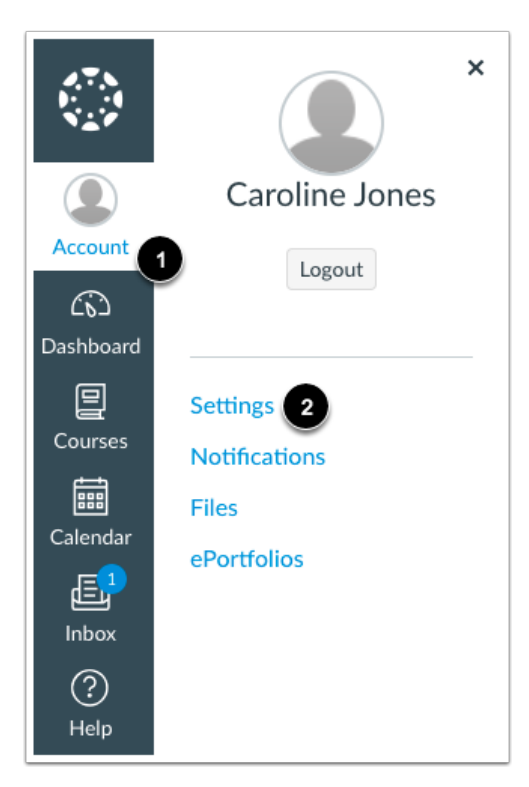

Bajo "Global Navigation", haga clic en el enlace de cuenta "*Account*" [1], luego haga clic en el enlace de Configuraciones, "*Settings*" [2].

#### Abrir observaciones -"Observing"

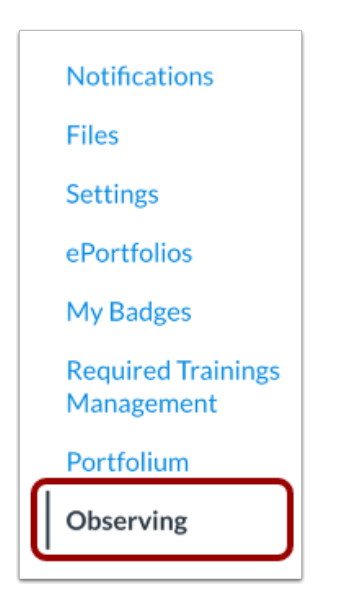

Bajo Navegación de Usuario "User Navigation," haga clic en el enlace de observación, "**Observing.**"

#### Agregar estudiante

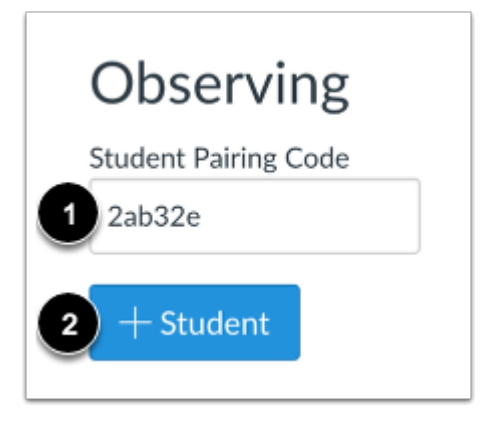

Escriba el Código de Vinculación en el área de Código de Vinculación, "*Student Pairing Code*" [1] y haga clic en el botón de agregar estudiante, "**Add Student**" [2].

#### Ver el perfil del estudiante

| Observing               |
|-------------------------|
| Student Pairing Code    |
|                         |
| + Student               |
| Students Being Observed |
| Emily Boone             |

Ver al estudiante vinculado

#### Como vincular los códigos del perfil del estudiante

Si usted se ha registrado en una cuenta de Canvas como padre/tutor, "<u>signed up for a Canvas</u> <u>account as a parent/guardian,</u>" usted puede agregar a sus estudiantes para observar sus informaciones si están dentro del mismo distrito escolar.

Para vincularse a sí mismo con un estudiante, deberá ingresar un código de vinculación específico del estudiante. Los códigos de vinculación distinguen entre mayúsculas y minúsculas y son válidos durante siete días. Los estudiantes pueden generar códigos de vinculación desde su Configuración de Usuario.

#### Notas:

- No puede agregar estudiantes cuyas cuentas no están inscritas en el mismo distrito (URL de Canvas). Para observar a los estudiantes en otro distrito, debe registrarse para obtener una cuenta usando la URL de Canvas de ese distrito.
- Si no puede acceder a todos los cursos de un estudiante, la opción de vincular a estudiantes adicionales no está disponible para usted.
- Una vez que haya vinculado a un estudiante desde la página Observación, no podrá sacarlo. Para retirar a un estudiante, comuníquese con el instructor del estudiante.

#### Abrir las configuraciones del usuario

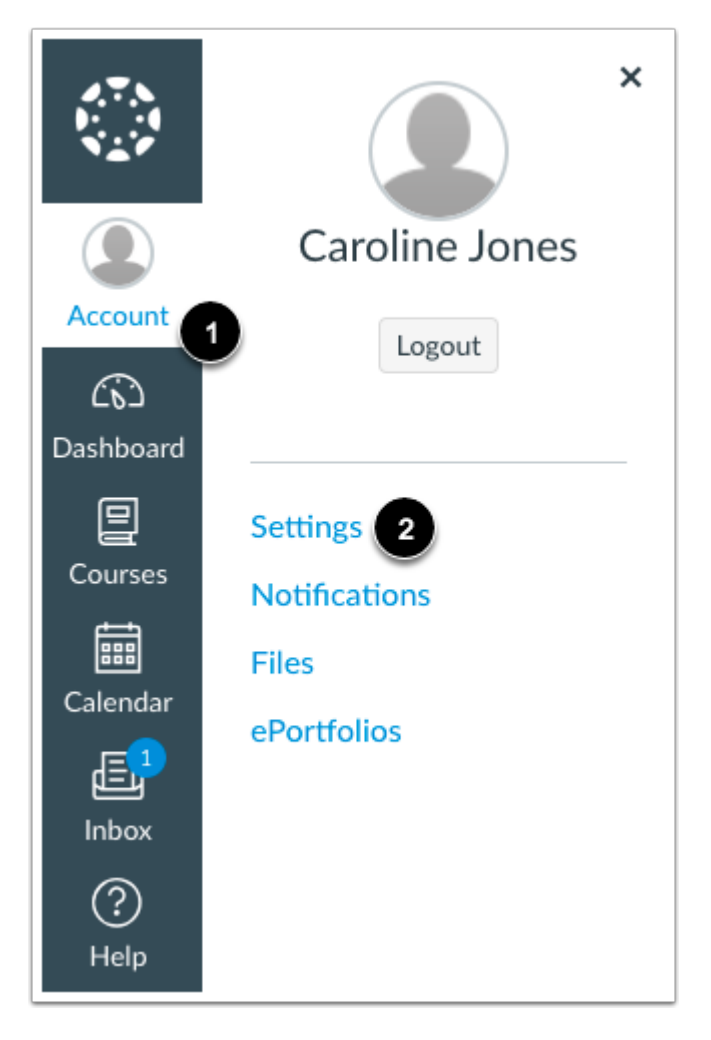

Bajo "Global Navigation", haga clic en el enlace de cuenta "*Account*" [1], luego haga clic en el enlace de configuraciones, "*Settings*" [2].

#### Abrir observaciones-Observing

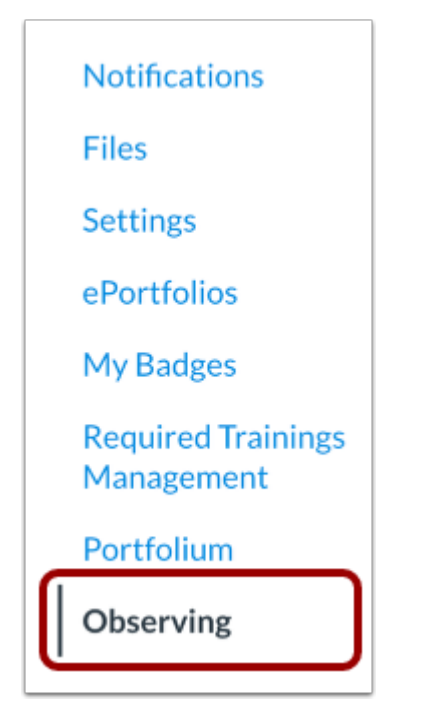

Bajo la Navegación del Usuario, "User Navigation," haga clic bajo el enlace de observaciones, "**Observing.**"

#### Agregar estudiante

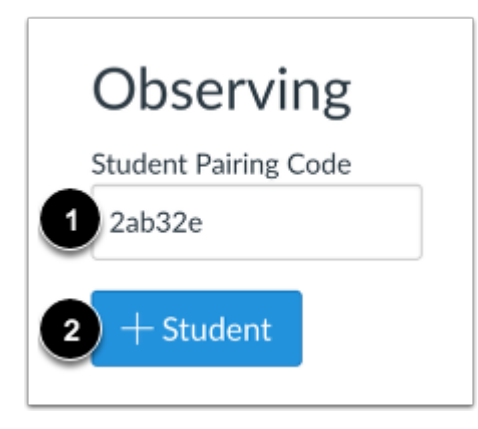

Escriba el Código de Vinculación en el área de Código de Vinculación, "*Student Pairing Code*" [1] y haga clic en el botón de agregar estudiante, "**Add Student**" [2].

### Ver el perfil del estudiante

| Observing               |
|-------------------------|
| Student Pairing Code    |
|                         |
| + Student               |
|                         |
| Students Being Observed |
| Emily Boone             |
| ,                       |

Ver la información del estudiante vinculado.

Haga clic en estos enlaces para obtener guías paso a paso de las siguientes acciones:

- <u>Edite su perfil</u>. (Tenga en cuenta que no todas las configuraciones de perfil estarán disponibles).
- <u>Agregue su teléfono celular</u> (para recibir alertas de mensajes de texto para eventos del curso).
- Cambie sus preferencias de notificación.

En Canvas, los padres funcionan como **observadores**. Como observador, tendrá permisos limitados que le permitirán ver lo que está sucediendo en un curso sin interrumpir o participar en el curso.

#### ¿Qué puede hacer un observador? Ver el calendario

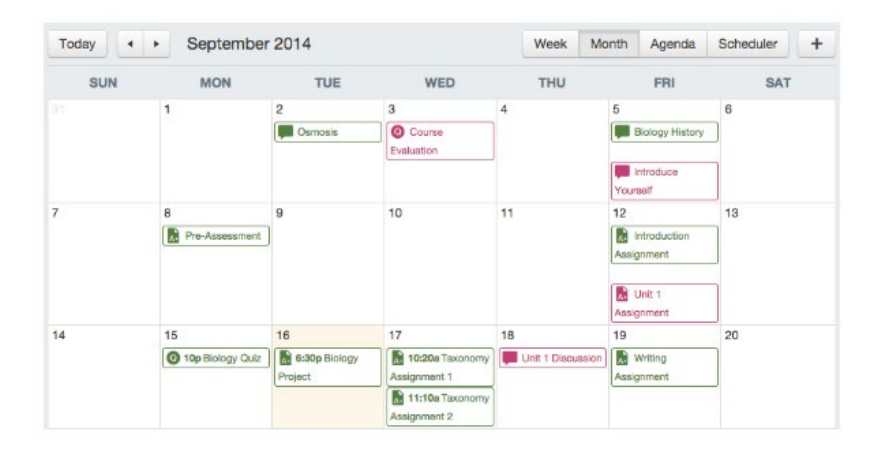

Los observadores pueden ver todos los eventos y asignaciones que vencen en el calendario, filtrar la vista del calendario por los diferentes cursos en los que está inscrito el estudiante, y ver eventos y asignaciones sin fecha.

NOTA: Se pueden seleccionar hasta 15 calendarios para verlos a la vez en un navegador web.

Ver y leer los anuncios

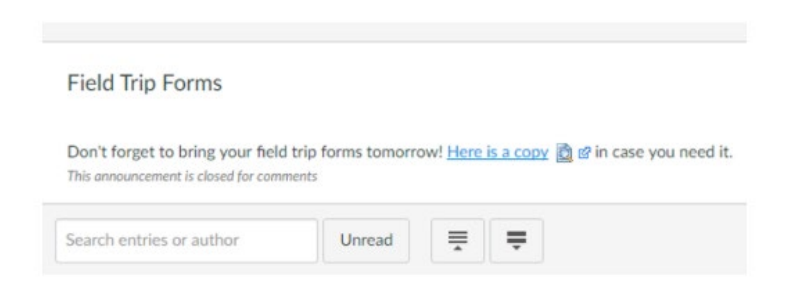

Los observadores pueden ver los anuncios del curso haciendo clic en Anuncios, " *Announcements*" en la navegación del curso.

#### Ver las calificaciones en Canvas

| Grades For Test                     | Student           |       | 🖶 Print grades |
|-------------------------------------|-------------------|-------|----------------|
| Assignments Learning                | Mastery           |       |                |
| Name                                | Due               | Score | Out of         |
| 1.B - Introductions Discu<br>ssion  | Oct 29 by 11:59pm | -     | 15             |
| 1.C - Module 1 Quiz                 | Oct 29 by 11:59pm | -     | 20             |
| SMART Goal (Module 2.<br>B)         | Oct 29 by 11:59pm | -     | 25             |
| 4.B - "I Can't Wait" Discu<br>ssion | Dec 7 by 11:59pm  | -     | 15             |
| Assignments                         |                   | N/A%  |                |
| Total                               |                   | N/A%  |                |

#### Acceso a conversaciones

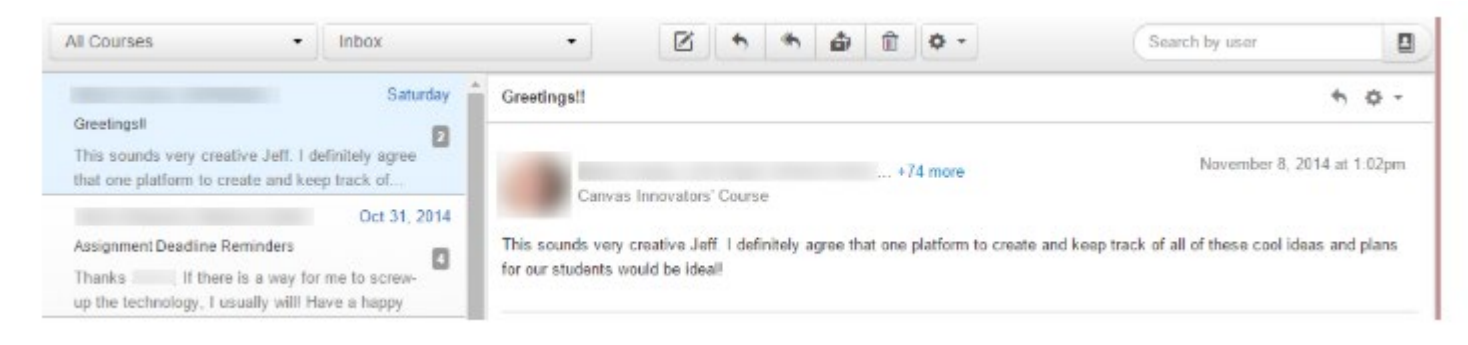

Los observadores pueden hacer clic en el enlace, *"Inbox link"* para acceder a las conversaciones de los estudiantes si el maestro o el estudiante les copiaron en el mensaje. Los observadores también pueden enviar mensajes al instructor.

Haga clic aquí, <u>here</u>, para recibir Guías de Apoyo para el Observador de Canvas- *Canvas Observer Help Guides.* 

#### Lo que un observador no puede hacer

Como observador, tendrá permisos limitados que le permitirán ver lo que está sucediendo en un curso sin interrumpir o participar en el curso.

#### Entregar tareas

No hay ningún botón de envío en las páginas de detalles de la tarea.

#### Tomar evaluaciones

Los observadores no pueden tomar evaluaciones. No hay ningún vínculo para "tomar evaluaciones."

#### Unirse a grupos de la clase

Los profesores y los estudiantes pueden crear grupos dentro de Canvas que facilitan la colaboración en grupos más pequeños. No se pueden agregar observadores a estos grupos, ni pueden interactuar dentro de los grupos.

#### Ver conversaciones de la clase

Debido a cuestiones de privacidad de los estudiantes, los observadores no pueden ver las conversaciones de la clase.

#### Mandar mensajes a los estudiantes

Los observadores solo pueden enviar mensajes a los instructores (profesores). No pueden enviar mensajes a los estudiantes del curso.

#### Ver la lista de estudiantes de la clase

Los observadores no podrán ver los nombres de los estudiantes matriculados o sus servicios registrados.

#### Ver cursos que no han sido publicados

Al igual que los estudiantes, los observadores no pueden ver un curso hasta que se publique y el curso haya comenzado.

#### Limitaciones del observador

- Los observadores pueden ver el mismo contenido que el estudiante que están observando, a menos que el contenido no esté publicado o esté restringido por fechas bloqueadas.
- Los observadores pueden ver el contenido del módulo bloqueado por prerrequisitos o requisitos, ya que la progresión del módulo no se mide para los observadores.
- Los observadores pueden ver las tareas, incluso si el estudiante que están observando no las ha completado, a menos que las tareas estén bloqueadas.
- Cada instructor puede personalizar los enlaces en la navegación del curso y limitar la cantidad de funciones que los estudiantes y los observadores puedan ver. Los observadores pueden o no ver enlaces a determinadas funciones.

Visite el enlace de Guías de Apoyo para el Observador que lo lleva a un sitio exterior, "<u>Canvas</u> <u>Observer Help Guides (Links to an external site)</u> para encontrar más apoyo.

# Navegador del observador

#### La interfaz de la clase de Canvas

|                            |                                                               | odules 🕄                                                                                     |                                                                                                    |
|----------------------------|---------------------------------------------------------------|----------------------------------------------------------------------------------------------|----------------------------------------------------------------------------------------------------|
| Account<br>Co<br>Dashboard | Summer 2017 2<br>Home<br>Assignments<br>Discussions<br>Grades | Recent Announcements       > Midterm Project       Jul 5 at 9:59am       > Welcome to Class! | Source Stream     Source Stream     Coming Up     Yiew Calendar     Source Stream     The Bill of Rights Quiz     10 points - Jul 5 at 3pm     Source Study Company |
| Courses<br>Calendar        | Pages<br>Files<br>Syllabus                                    | Class Information                                                                            | History Study Group     Jul 7 at 12pm     Bill of Rights Topic Discussion     10 points + Jul 7 at 6:59pm     zmore in the next week                                |
| Inbox<br>(?)<br>Help       | Quizzes<br>Modules<br>Conferences<br>Collaborations           | Class Reading Course Introductions Jun 2   10 pts Position Paper Jun 6   10 pts              |                                                                                                    |

Los observadores pueden ver la navegación global (Global Navigation), navegación del curso (Course Navigation), navegación (Navigation), la barra lateral (sidebar), y el enlace de ayuda (Help link).

- La navegación global le ayuda a llegar a donde desea ir en <u>todos</u> sus cursos de Canvas [1].
- La navegación del curso le ayuda a llegar a donde desea ir dentro de un curso de Canvas en particular [2].
- La navegación le muestra a dónde ha navegado dentro de un curso y le brinda una manera rápida y fácil de retroceder [3].
- La barra lateral estará casi vacía para los observadores [4].
- El enlace de ayuda es muy importante. Haga clic en el enlace **Ayuda** cuando necesite ayuda. [5].

Los vínculos de navegación del curso en el lado izquierdo de la pantalla le ayudaran a llegar a donde desea ir dentro de Canvas.

#### ¿Qué puedo ver en Canvas?

- Curso (s) publicado (s) en el que está su estudiante
- Navegación de curso estándar
- Página de inicio del curso con información de contacto
- Descripción del curso que incluye información básica para el curso
- Enlace al aula y al horario en línea
- Asignaciones anotadas en el calendario con fecha de vencimiento. Por lo general, estas asignaciones serán artículos que vencen en clase al día siguiente o en un futuro próximo. (*Nota: el trabajo completado por completo en clase generalmente no se incluirá en el calendario de Canvas*).

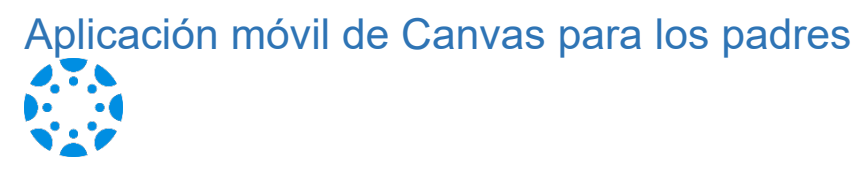

#### ¿Qué debe saber sobre la aplicación móvil de Canvas para padres?

La aplicación de Canvas para los padres ofrece a los padres la oportunidad de participar en la educación de sus hijos. Los padres pueden revisar las asignaciones pasadas o futuras, verificar las calificaciones, y recibir alertas sobre la actividad de los estudiantes.

Canvas para los padres puede ser utilizado por cualquier usuario de Canvas con una cuenta de observador.

Los padres pueden usar la aplicación de Canvas en dispositivos como Android con Android 5.0 o posterior y dispositivos iOS con iOS 10.0 o posterior.

Este video describe las características de la aplicación móvil de Canvas para los Padres:

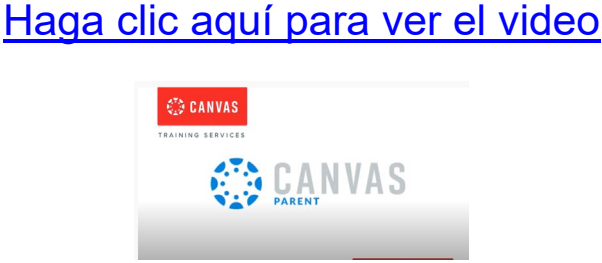

# Inicio de sesión para la aplicación móvil de Canvas para los padres

Iniciando la Aplicación para los Padres

Baje la aplicación de su tienda de aplicaciones

Abra su dispositivo y toque el icono de Canvas Parent.

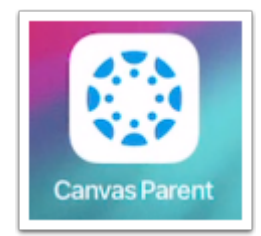

#### Encontrar la escuela de su estudiante

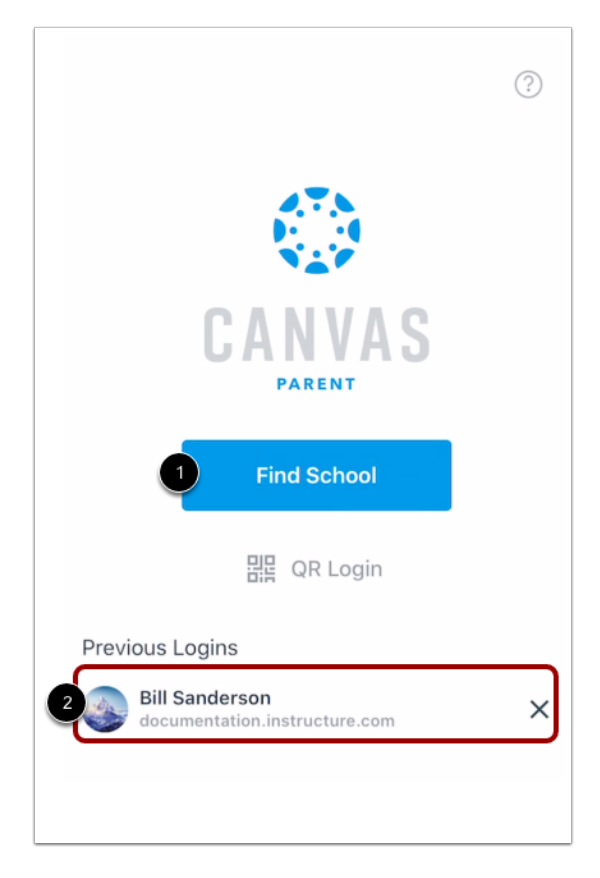

Para encontrar su institución, toque el botón Buscar escuela, **"Find School"** [1].

Si ha iniciado sesión anteriormente en la aplicación, es posible que pueda iniciar sesión en la aplicación utilizando un inicio de sesión anterior. Para utilizar un inicio de sesión anterior, toque bajo su nombre de usuario [2].

#### Buscar el nombre de la institución

Back
What's your school's name?
Find your school or district
How do I find my school?

Ingrese el nombre de su institución o distrito escolar. Si el nombre completo aparece en la lista de búsqueda, toque el nombre.

#### Ingresar las credenciales

|   | documentation.instructure.com                                    |
|---|------------------------------------------------------------------|
|   | CANVAS                                                           |
| 2 | Email                                                            |
| 3 | Password                                                         |
| 4 | Log In                                                           |
|   | 5 Forgot Password?<br>Parent of a Canvas User?<br>Create Account |

Una vez que haya localizado una cuenta, puede ver la URL de Canvas en la parte superior de la pantalla [1]. Ingrese su correo electrónico [2] y su contraseña [3]. Toque el botón Iniciar sesión (**Log In**) [4].

Si no conoce su contraseña, toque el enlace ¿Olvidó su contraseña? (Forgot Password?) [5].

#### Notas:

- La credencial del campo de correo electrónico de Canvas varía según la institución. Algunas instituciones pueden requerir un nombre de usuario o un número de cuenta.
- Si su página de inicio de sesión móvil de Canvas no muestra la opción de restablecimiento de contraseña, comuníquese con su institución si necesita restablecer su contraseña.
- Si su institución requiere que inicie sesión en Canvas usando su sistema de autenticación, será redirigido a la página de inicio de sesión de su institución.

# Ver el Panel de Control

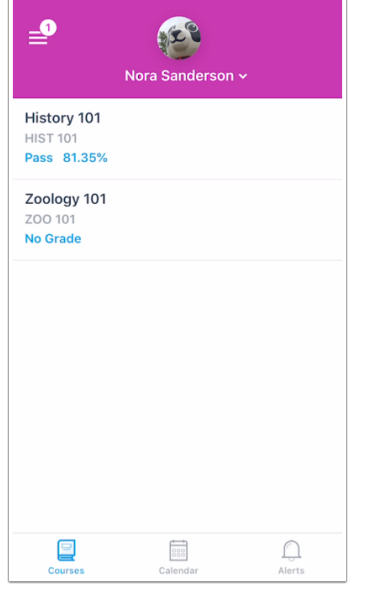

Vea el panel de control para encontrar su cuenta de usuario.

# Uso de la aplicación Canvas para los padres en mi dispositivo

La aplicación Canvas para los Padres le permite ver los eventos del curso de un estudiante, las próximas tareas, y las calificaciones. También puede agregar y ver a varios estudiantes en su cuenta.

#### Notas:

La aplicación de Canvas para los Padres utiliza la configuración de su dispositivo para establecer la zona horaria utilizada dentro de la aplicación.

- Al crear una cuenta, usted puede vincular a un estudiante observado en la aplicación para los Padres. Aprenda cómo <u>vincular a estudiantes adicionales</u> en la aplicación para los Padres.
- No puede eliminar estudiantes observados en la aplicación para padres.
- Para cambiar el idioma que se muestra en la aplicación para padres, seleccione un idioma en Canvas desde un navegador de web, cierre la sesión de la aplicación para padres, y vuelva a iniciar su sesión.

#### Ver la aplicación móvil para los padres

| ≡ 1                                                  | Emily Boone ~  | 2        |  |  |  |
|------------------------------------------------------|----------------|----------|--|--|--|
| Basic Written C<br>BWC 101<br>89.09%                 | communications |          |  |  |  |
| History 101<br>HIST 101<br>Pass 83.9%                |                |          |  |  |  |
| Introduction to Oceanography<br>OCE 101<br>A- 91.25% |                |          |  |  |  |
| Zoology 101<br>ZOO 101<br>50%                        |                |          |  |  |  |
|                                                      |                |          |  |  |  |
| 3 E<br>Courses                                       | 4<br>Calendar  | 5 Alerts |  |  |  |

En la aplicación de Canvas para los Padres, usted puede ver su menú de usuario (User Menu) [1], seleccionar un estudiante [2] y ver los cursos del estudiante [3], el calendario semanal del estudiante [4], y alertas sobre la participación del estudiante en el curso [5].

#### Abrir Menú del Usuario (User Menu)

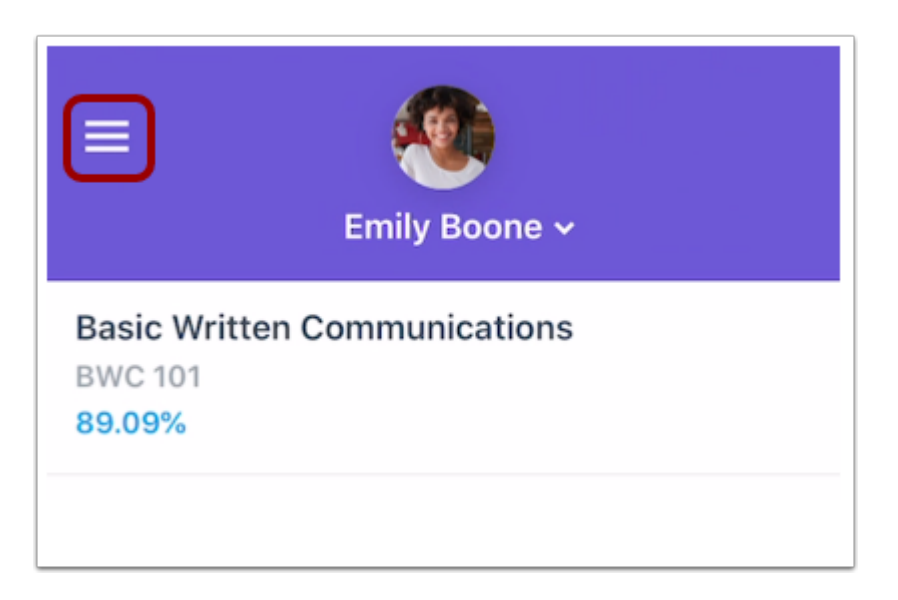

Para abrir el menú del usuario, toque el icono de Menú.

#### Ver el Menú del Usuario (User Menu)

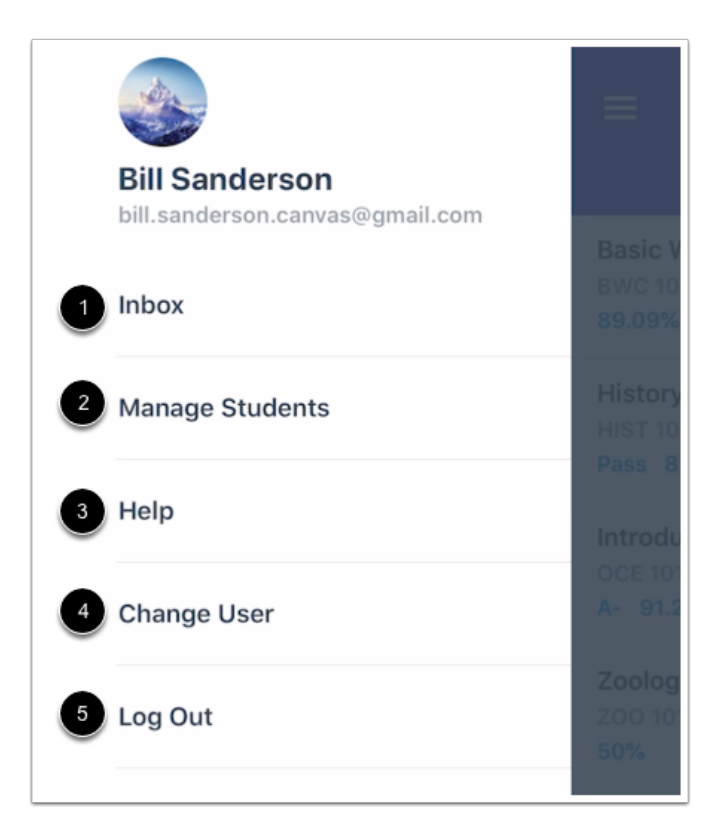

Desde el menú del usuario, usted puede:

Ver la casilla de entrada de Canvas (Canvas Inbox)[1]

Administrar estudiantes y alertas [2]

Obtener ayuda con la aplicación [3]

Cambiar de usuario [4]

Cerrar sesión en la aplicación [5]

#### Ver el perfil del estudiante

| ≡                                       | Emily Boone ^ -1 |             |   |
|-----------------------------------------|------------------|-------------|---|
| 2<br>Max Johnson                        | Emily Boone      | Nora Sander | A |
| Basic Written<br>BWC 101<br>89.09%      | Communicatio     | ns          |   |
| History 101<br>HIST 101<br>Pass 83.9%   |                  |             |   |
| Introduction to<br>OCE 101<br>A- 91.25% | o Oceanograpł    | у           |   |

### Ver las clases/cursos

| ≡                                         | Emily Boone ~ |        |
|-------------------------------------------|---------------|--------|
| Basic Written Co<br>BWC 101<br>89.09%     | ommunications |        |
| History 101<br>HIST 101<br>Pass 83.9%     |               |        |
| Introduction to 0<br>OCE 101<br>A- 91.25% | Oceanography  |        |
| Zoology 101<br>200 101<br>50%             |               |        |
|                                           |               |        |
| Courses                                   | Calendar      | Alerts |

El nombre y la foto de perfil de su estudiante se muestran en la aplicación para padres. Para ver a los demás estudiantes asociados con su cuenta, toque el Selector de estudiantes (**Student Slector**)[1]. Luego, toque el nombre del estudiante [2].

**Nota**: Las imágenes de perfil de los estudiantes solo se muestran si la institución del estudiante les permite cargar imágenes de perfil.

La aplicación para padres tiene como valor predeterminado la página Cursos y muestra la lista de cursos que el estudiante está tomando. <u>Aprenda cómo ver</u> <u>cursos</u>.

# Ver el calendario

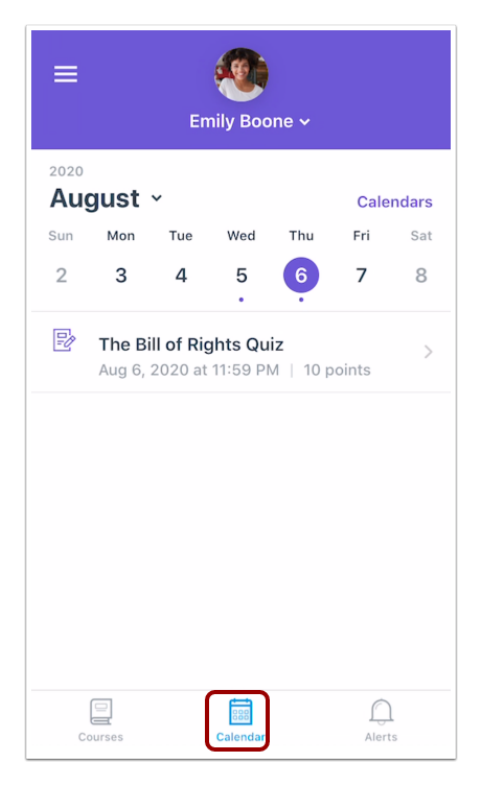

#### Ver las alertas

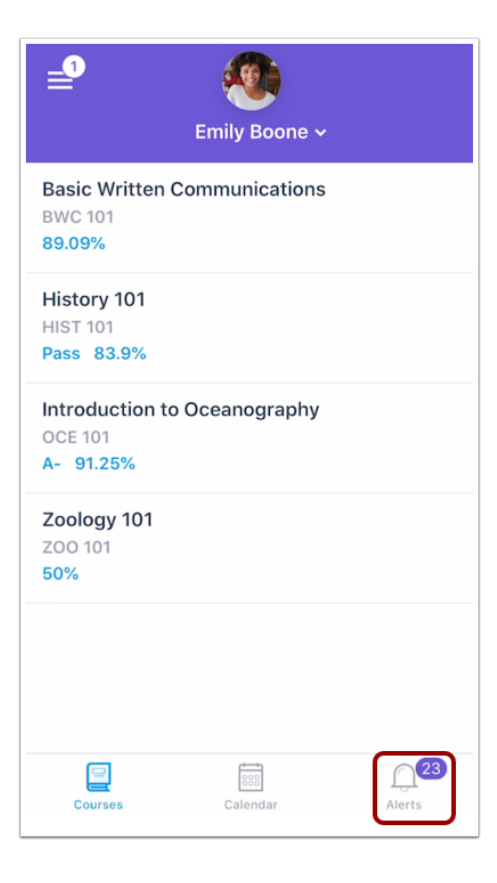

La página Calendario muestra un calendario de tareas y eventos para una semana determinada. <u>Aprenda a ver el calendario</u>.

La página Alertas muestra alertas de calificaciones y asignaciones. <u>Aprenda a ver alertas</u>.

# Sugerencias para gestionar varios estudiantes

Como Padre Observador, tiene acceso a mucha información excelente y puede ser un desafío navegar la información de manera eficiente, especialmente si está monitoreando activamente los cursos de más de un estudiante.

Dependiendo de cuántos estudiantes tenga y en cuántos cursos estén inscritos sus estudiantes, el panel de control puede resultar abrumador. A continuación, se ofrecen algunos consejos para administrar a varios estudiantes en su cuenta de padre observador.

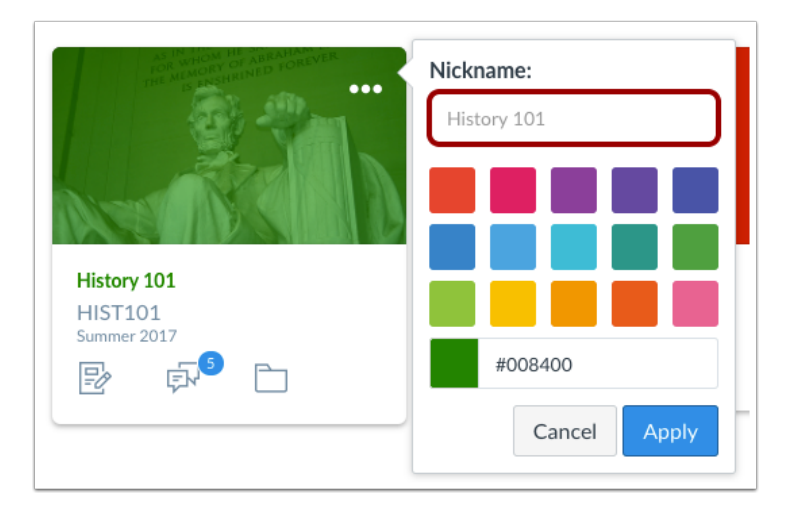

#### Sobrenombre a los cursos

- Usted puede poner sobrenombres a cada curso. De esa manera, puede incluir la primera inicial o el nombre de cada estudiante antes del nombre del curso (es decir, K: Historia de EE. UU. O Kelly: Historia de EE. UU.).
- Los sobrenombres de los cursos aparecen en el Panel de control, el menú de navegación del curso, y los correos electrónicos de notificación. Los sobrenombres también aparecerán en la aplicación de Canvas.
- El sobrenombre del curso solo está disponible para el usuario individual que creó los sobrenombres.
- Para acceder el área de sobrenombres, haga clic en los tres puntos en la esquina superior derecha de la tarjeta del curso.

#### Colores para el curso

- Otra opción es codificar con colores las tarjetas del curso para que todos los cursos del estudiante #1 sean de un color, los cursos del estudiante #2 sean de otro color, etc.
- El color que se muestra en la tarjeta del curso se sincroniza con el color que se muestra para el curso en el Calendario.
- Los colores de la tarjeta del curso solo están disponibles para el usuario individual que seleccionó los colores.
- Para seleccionar los colores de la tarjeta del curso, haga clic en los tres puntos en la esquina superior derecha de la tarjeta del curso.

#### Aplicación móvil de Canvas para los padres

- Ver el sistema de Canvas como Observador usando un navegador de web le brinda información muy detallada sobre el curso. La aplicación móvil de Canvas para los padres le permite ver los eventos del curso de un estudiante (calendario) y las próximas tareas y anuncios del curso.
- La aplicación para padres permite que el Observador vea la información del curso de un estudiante a la vez.

# **Detalles Técnicos**

Canvas es fácil de usar, pero funcionará mucho mejor en determinadas situaciones que en otras. Entonces, para aquellos que necesitan saber o encontrar problemas para acceder / trabajar con Canvas, aquí están los detalles técnicos.

#### Especificaciones de la computadora

Canvas y su infraestructura de alojamiento están diseñados para una compatibilidad máxima y requisitos mínimos.

#### tamaño de la pantalla

 Canvas se ve mejor a un mínimo de 800x600, que es el tamaño promedio de una computadora portátil. Si desea ver Canvas en un dispositivo con una pantalla más pequeña, le recomendamos que utilice a la aplicación móvil de Canvas, <u>mobile app</u>.

#### Sistema de Operación

- Windows 7 versiones posteriores (usuarios de Windows 10 deben descargar el nuevo <u>Windows 10 Anniversary Update</u> para entrar las tareas en Canvas)
- Mac OSX 10.6 y/o más reciente
- Linux chromeOS

# Compatibilidad con aplicaciones nativas del sistema operativo móvil. (Movil Operating System Native App Support)

- iOS 7 y/o más reciente (las versiones varían según el dispositivo)
- Android 4.2 y/o más reciente

#### Navegadores compatibles

Debido a que está construido con estándares de web, Canvas se ejecuta en Windows, Mac, Linux, iOS, Android o cualquier otro dispositivo con un navegador de web moderno.

Canvas admite las versiones principales actuales y las primeras anteriores de los siguientes navegadores:

- Internet Explorer 11 y Edge 40 y 41 (solo Windows; asegúrese de que su sistema operativo también esté actualizado como se indica en la lección de especificaciones de la computadora de Canvas (<u>Canvas computer specifications</u>); es posible que deba descargar una versión nueva (*Windows 10 Anniversary Update*) para enviar las asignaciones de Canvas)
- Chrome 63 y 64
- Safari 10 y 11

Algunos complementos o extensiones del navegador pueden entrar en conflicto con Canvas y afectar la funcionalidad. Si experimenta un comportamiento que no le permite ver o participar en los cursos de Canvas, asegúrese de haber desactivado las extensiones o complementos que interactúan directamente con su navegador de web. Si ha actualizado su navegador, pero aún ve el banner de advertencia, intente cerrar la sesión de Canvas y elimine las cookies de su navegador. Aprenda a borrar su caché en un <u>Mac</u> o un <u>PC</u>.

#### Actualización de su navegador de Desktop

Hay un par de formas diferentes de actualizar su navegador de Desktop.

Cada vez que abra su navegador, verificará que está usando la versión más actual. Si no está actualizado, su navegador le enviará una notificación y lo guiará a través del proceso de actualización.

Descargue la última versión de su navegador de Desktop directamente. Haga clic en el nombre de su navegador a continuación para visitar la página de descarga de su navegador:

- Internet Explorer
- <u>Chrome</u>
- <u>Safari</u> (Safari 7 está solo incluido con OS X Mavericks; Safari 8 está solo incluido con OS X Yosemite)
- Firefox

# Configuración de privacidad del navegador

Recomendamos seguir las normas de seguridad del navegador establecidas por su institución, especialmente si está utilizando Canvas en una computadora proporcionada por su institución.

Algunos navegadores pueden ocasionalmente realizar modificaciones en la configuración de privacidad para proteger a los usuarios de contenido no seguro. El contenido no seguro se identifica con el prefijo http: // en la URL y puede crear contenido mixto en su página de Canvas. El contenido protegido se identifica con el prefijo https: // en la URL.

Si está utilizando un navegador afectado, tenga en cuenta las posibles restricciones. Los siguientes son problemas conocidos en navegadores específicos que pueden bloquear o crear contenido mixto dentro de Canvas. <u>Comportamientos conocidos del navegador</u> (<u>Known</u> <u>Browser Behaviors</u>)

# Seguridad de Chrome

Google Chrome verifica que el contenido del sitio web que ve se transmite de forma segura. Si visita una página en su curso de Canvas que está vinculada a contenido inseguro, Chrome mostrará un icono de escudo en la barra de direcciones del navegador.

Puede optar por anular la restricción de seguridad y mostrar el contenido de todos modos haciendo clic en el icono de escudo y luego en el botón **Cargar secuencia de comandos no segura.** 

# Permisos de Medios de Chrome

Chrome tiene su propio permiso de medios dentro del navegador. Para usar la cámara y el micrófono de su computadora dentro de cualquier función de Canvas, deberá aprobar dos permisos:

- 1. Permita el acceso a Canvas a través de la configuración de Adobe Flash Player. Este mensaje aparece en el centro de las ventanas emergentes de video y audio, o en el centro del navegador si está accediendo a Conversaciones.
- 2. Permita el acceso a Canvas a través de la configuración de permisos de medios de Chrome. Este mensaje aparece justo debajo de la barra de direcciones. Haga clic en el botón **Permitir**. (**Allow**)

# Información Adicional

Si tiene preguntas adicionales, comuníquese con el director de la escuela, quien podrá ayudarlo o conectarlo con la persona que pueda.

Gracias por apoyar a los estudiantes y maestros del Distrito Escolar de Salt Lake City.